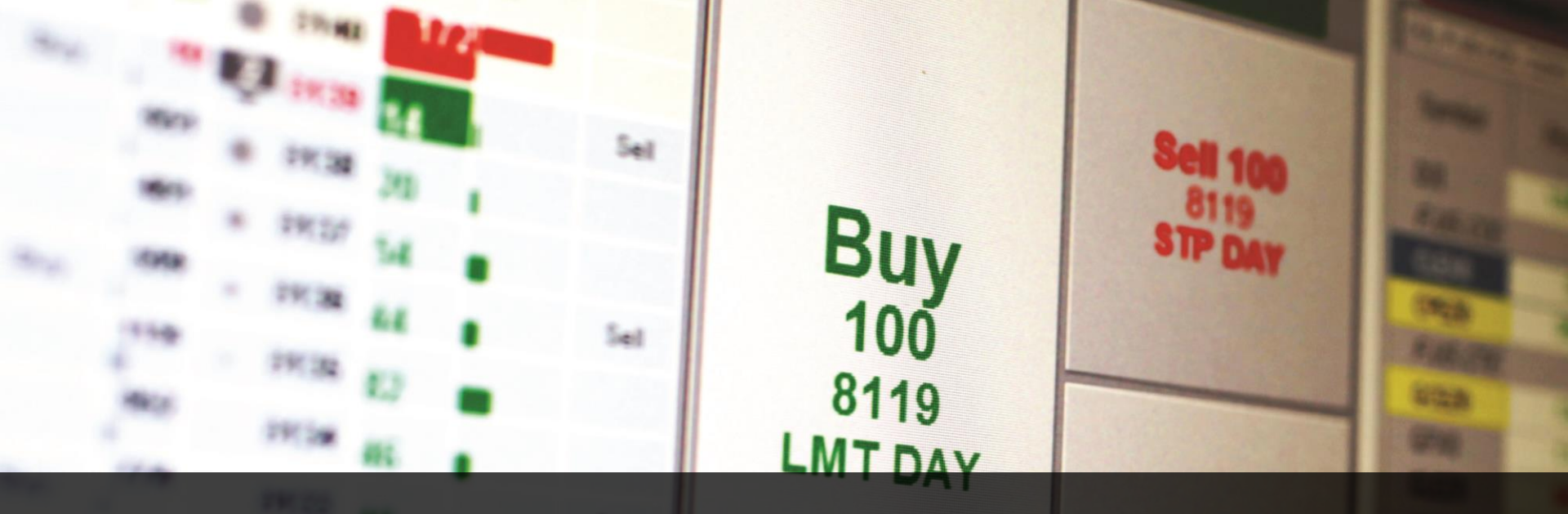

# **CAST 2: Getting Started**

How to Set Up a Billable CQG QTrader System

CQG

August 2017

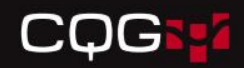

#### Introduction

CAST 2 allows FCM partners to:

- Create CQG QTrader systems for their customers
- Manage their customers' CQG QTrader systems

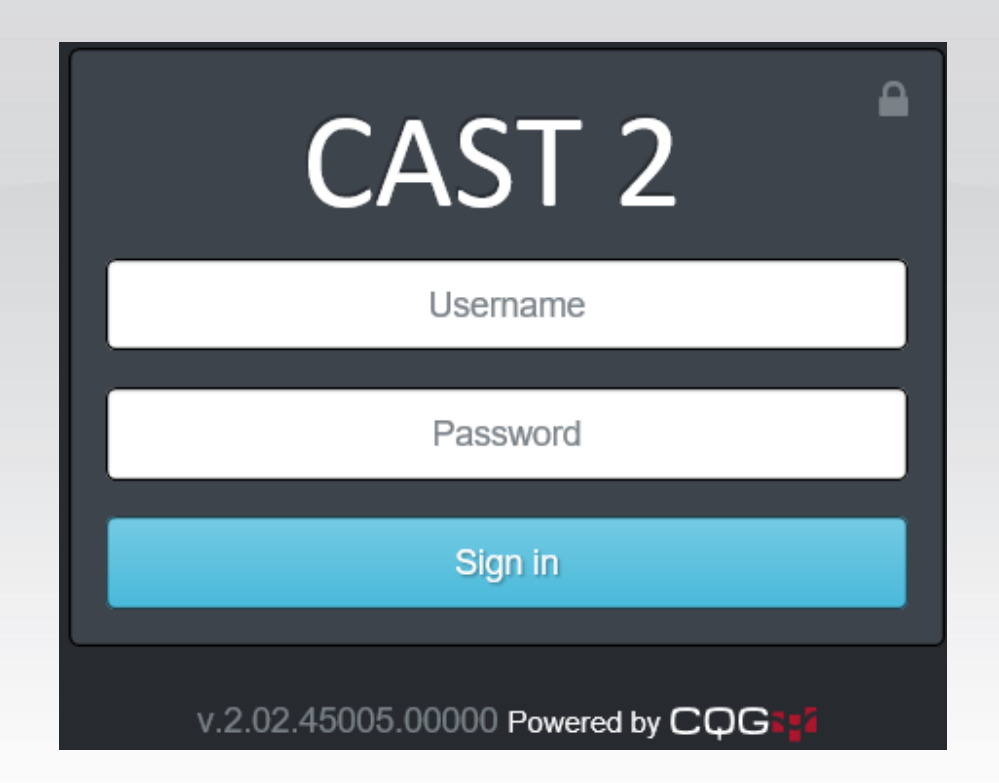

### Before You Begin: Requirements

According to exchange policy, CQG QTrader setups require additional information about the trader, including:

- First and last name
- Email address
- Phone number
- Full address with zip code and state

## Before You Begin: CAST Setup

In CAST User Info, enable the CAST trader for CAST API. In CAST User Permissions, give the CAST trader permission to create, modify, and delete an account.

| Scope(?) GWA | udmin 🗸              |    |
|--------------|----------------------|----|
| Phone        | 970 945 8686         |    |
| Email        | jo@cqg.com           |    |
| Engage IP    | Address Whitelisting | va |
|              |                      |    |
| Add new      | r IP Address         |    |

#### CAST User Permissions For Jo Ashton

|                  | View                                                                              | Modify                                                                                                    | Create                                                                                                    |                                                                                                    |
|------------------|-----------------------------------------------------------------------------------|----------------------------------------------------------------------------------------------------|----------------------------------------------------------------------------------------------------|----------------------------------------------------------------------------------------------------|
| Account          | View Account Authority<br>View Account Details<br>View Removed Account Details    | Modify Account Details Modify MODES Account Group for Account Modify Permanent Simulation Account Details Modify/View Routing Options Modify Temporary Simulation Account Details                                                                                                    | Create Account Create Omnibus Account Create Omnibus Account Create Permanent Simulation Account Create Template Account Create Temporary Simulation Account | and the second second s |
| Complex Accounts | View Group Account                                                                | Modify Group Account                                                                                                    |                                                                                                    |                                                                                                    |
| Customer         | View Customer Details<br>View Removed Customer Details<br>View Messenger Sessions | Modify Customer Details                                                                                                    | Create Customer                                                                                                    | and the second second sec                                                                                                    |
|                  | View Trader Details                                                               | Assign Temporary Trader Login     Authorize Account for Trader     Authorize Interfaces (DayTrader, OptTrader, both)     Authorize Trader on Account     Unlock automatically locked Trader     Modify/View Trader Force Care Option     Modify Temporary Trader Details     Modify Trader Details     Modify Trader Account Mapping |                                                                                                    |                                                                                                    |

Access to the permissions is controlled by the firm's master CAST user

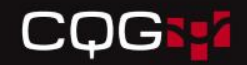

#### Access CAST 2

cast.cqg.com/login

Use your CAST username and password to sign in to CAST 2.

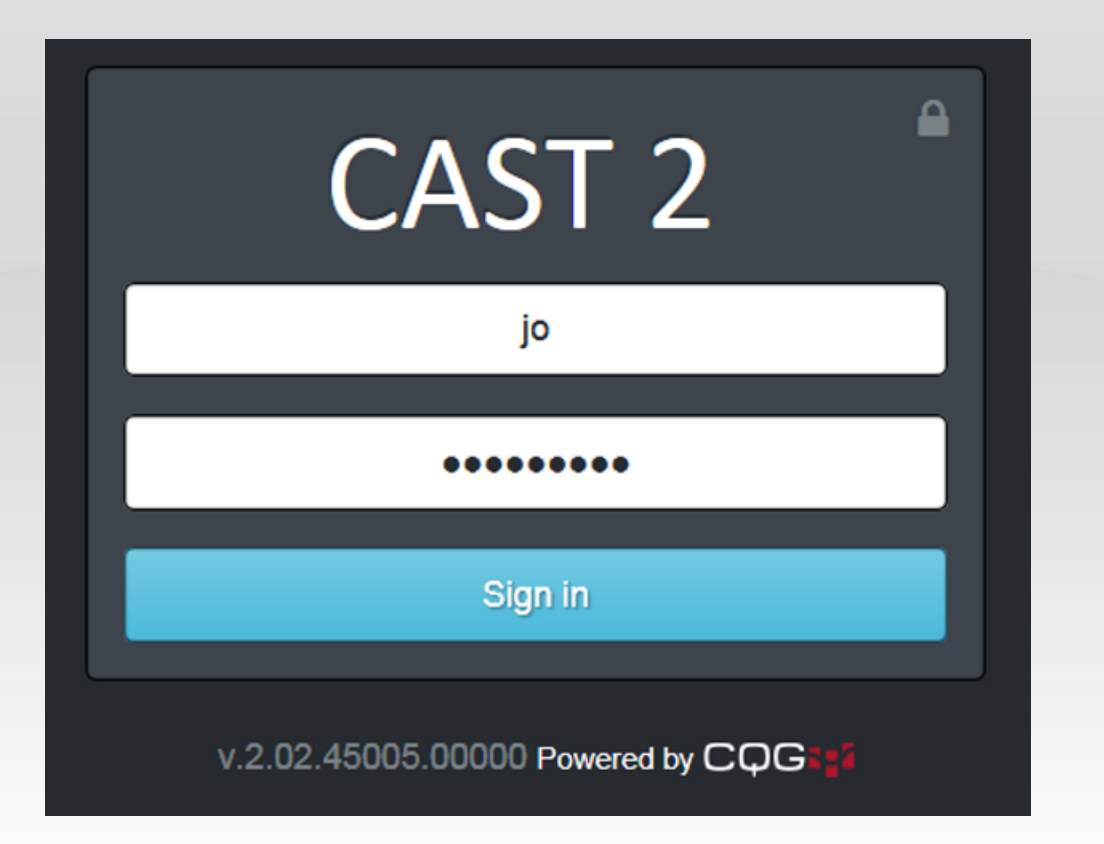

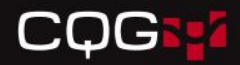

### Welcome Page

#### Begin by clicking the Set up a new customer button.

| CQG                                                                                                    | 📽 Logins 🗸 | 💼 Customers 👻 | 💽 Accounts 👻                                                                              |                                                                                                    |                                                                                                    | Instant sear                                                 | ch Q  | ? | Jo Ashton 👻 |
|----------------------------------------------------------------------------------------------------|------------|---------------|-------------------------------------------------------------------------------------------|----------------------------------------------------------------------------------------------------|----------------------------------------------------------------------------------------------------|--------------------------------------------------------------|-------|---|-------------|
| Q Recent Searches<br>Account: SIMJo<br>Login: jashton6726<br>Login: jashton3812<br>Login: ssmith8588<br>Login: jashton9640 | 5          |               | Hello, Jo.<br>In this version<br>• A custom<br>If traders have que<br>Set up a new custor | of CAST 2.0, you can search for<br>er is a person or a company that<br>tions or issues about a trade, use CAST 1.<br>er Set up a new login | and set up customers and QTr<br>will be billed for the products a<br>Keep up to date with our latest improven | rader logins.<br>and services.<br>ments and plans for CAST 2 | here. |   |             |
| Recent Custome<br>jo ashton<br>s smith<br>Joy Ashton<br>Sue Jones<br>bob kent                                              | prs        |               |                                                                                           |                                                                                                    |                                                                                                    |                                                              |       |   |             |
| Recent Logins<br>jashton6726<br>jashton3812<br>ssmith8588<br>jashton9640<br>ssmith3997                                     |            |               |                                                                                           |                                                                                                    |                                                                                                    |                                                              |       |   |             |
| Recent Account:     SIMJo                                                                                                  | S          |               |                                                                                           |                                                                                                    |                                                                                                    |                                                              |       |   |             |

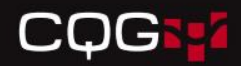

#### Main Info

## Fill in the customer's information and then click **Save and Continue**.

| CQG CAST 2 📽 Log      | ins 🗸 🚍 Customers 🗸 🔯 Account | s <b>-</b>  |                             | Instant search | Q 9 Jo Ashton 🗸                        |
|-----------------------|-------------------------------|-------------|-----------------------------|----------------|----------------------------------------|
| 🖋 Step 1 - Set up a n | ew customer                   |             | Step 2 - Set up a new login |                |                                        |
| 1.1. Main info        | 1.1. Main info                |             |                             |                |                                        |
| 1.2. Contact info     | Brokerage Name *              | CQGTest     | ,                           | -              |                                        |
|                       | Туре *                        |             |                             | ~              |                                        |
|                       | Name *                        | Individual  | 1                           | ^              |                                        |
|                       |                               | Joint       |                             |                |                                        |
|                       |                               | Trust       |                             |                |                                        |
|                       |                               | Corporate   |                             |                | Save and Continue<br>1.2. Contact info |
|                       |                               | Partnership | ,                           | ~              |                                        |
|                       |                               |             |                             |                |                                        |
|                       |                               |             |                             |                |                                        |
|                       |                               |             |                             |                |                                        |

\* Indicates a required field

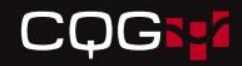

#### **Contact Info**

## Fill in the customer's contact information and then click **Save and Finish**.

| CQG CAST 2        | 📽 Logins 👻                    | 🛱 Customers 🚽             | 💿 Accounts 👻   |                   |                |                         |   | Instant search                  | ୍ ୧                  | Jo Ashton 👻    |
|-------------------|-------------------------------|---------------------------|----------------|-------------------|----------------|-------------------------|---|---------------------------------|----------------------|----------------|
| Step 1 - Set      | up a new cu<br><sup>50%</sup> | stomer                    |                |                   | A Ste          | p 2 - Set up a new logi | n |                                 |                      |                |
| ⊘ 1.1. Main info  |                               | 1.2. Contact              | info           |                   |                |                         |   |                                 |                      |                |
| 1.2. Contact info |                               |                           | Email 1 * jo   | ))cqg.com         |                |                         | + |                                 |                      |                |
|                   |                               |                           | Phone 1 * 99   | 9-999-9999        |                |                         | + |                                 |                      |                |
|                   |                               |                           | Fax            |                   |                |                         |   |                                 |                      |                |
|                   |                               | A                         | Address 1 * 20 | 1 Anywhere Street |                |                         |   |                                 |                      |                |
|                   |                               |                           | Address 2      |                   |                |                         |   |                                 |                      |                |
|                   |                               |                           | City *         | town              |                |                         |   |                                 |                      |                |
|                   |                               |                           | Country *      | ited States       |                |                         |   |                                 |                      |                |
|                   |                               |                           | ZIP * 85       | 555               | State/Province | * Colorado              |   |                                 |                      |                |
|                   |                               |                           |                |                   |                |                         |   |                                 |                      |                |
|                   |                               | Revious<br>1.1. Main info |                |                   |                |                         |   | Save and Con<br>2. Set up a new | tinue N Sa<br>ogin E | ive and Finish |
|                   |                               |                           |                |                   |                |                         |   |                                 |                      |                |

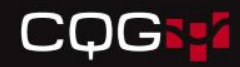

#### Credentials

## Fill in the customer's login credentials and then click **Save and Continue**.

| CQG CAST 2            | Logins 🗸    | 🖶 Customers 🗸           | 💿 Accounts 🗸   |         |   |                    |            |   | Instant search | Q | 0                        | Jo Ashton 👻 |
|-----------------------|-------------|-------------------------|----------------|---------|---|--------------------|------------|---|----------------|---|--------------------------|-------------|
| 🖋 Set up a new lo     | ogin<br>20% |                         | _              | _       | _ | _                  |            | - | _              | - | _                        |             |
| ⊘ 1. Customer         |             | 2. Credential           | s              |         |   |                    |            |   |                |   |                          |             |
| 2. Credentials        |             | Lo                      | gin name * bil | уg      |   |                    |            |   |                |   |                          |             |
| 3. Service bundles    |             |                         | Time Dr        | Non Dro |   |                    | 05/17/2017 | 1 |                |   |                          |             |
| 4. Products & service |             |                         | туре г         |         |   | Login removal date | 05/11/2017 |   |                |   |                          |             |
| 5. Welcome email      |             |                         |                |         |   |                    |            |   |                |   |                          |             |
|                       | l           | Previous<br>1. Customer |                |         |   |                    |            |   |                |   | Save and<br>3. Service I | Continue    |
|                       |             |                         |                |         |   |                    |            |   |                |   |                          |             |
|                       |             |                         |                |         |   |                    |            |   |                |   |                          |             |
|                       |             |                         |                |         |   |                    |            |   |                |   |                          |             |
|                       |             |                         |                |         |   |                    |            |   |                |   |                          |             |
|                       |             |                         |                |         |   |                    |            |   |                |   |                          |             |
|                       |             |                         |                |         |   |                    |            |   |                |   |                          |             |

- The login name is automatically generated but can be changed.
- You must select whether the user is Pro or Non-Pro.
- By filling in a login removal date, you will force the system offline on that chosen date and prevent the login from future use.

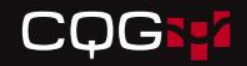

#### **Service Bundles**

## Add a check mark next to **QTrader - Transactional** and then click **Save and Continue**.

| CQG CAST 2 Elogins -                                                       | 📾 Customers 🗸 🔟 Accounts 🗸 | Instant search Q | ? Jo Ashton -                               |
|----------------------------------------------------------------------------|----------------------------|------------------|---------------------------------------------|
| Set up a new login                                                         |                            |                  |                                             |
| I. Credentials                                                             | 2. Service bundles         |                  |                                             |
| <ul> <li>2. Service bundles</li> <li>3. Products &amp; services</li> </ul> | ✓ QTrader - Transactional  |                  | Included services ¥                         |
| 4. Welcome email                                                           | Previous<br>1. Credentials |                  | Save and Continue<br>3. Products & services |
|                                                                            |                            |                  |                                             |
|                                                                            |                            |                  |                                             |
|                                                                            |                            |                  |                                             |
|                                                                            |                            |                  |                                             |
|                                                                            |                            |                  |                                             |

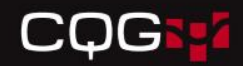

### **General Information**

## Enter the customer's information. All fields with an asterisk (\*) are required.

| General Information           |                                | 🖹 3 i 🔦 |
|-------------------------------|--------------------------------|---------|
| Account Name *                | SIM Jo                         |         |
| Brokerage Account<br>Number * | PS Jo                          |         |
| Account Type *                | Customer Account               |         |
| Account Class                 | Regular                        |         |
| Brokerage                     | CQGTest - Permanent Simulation |         |
| Sales Series                  | CQG1-CQG1 Q                    |         |
| Risk Server                   | Stage RiskServer #0            |         |

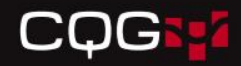

### **Settings and Balances**

This section allows you to view the account information.

| 📄 Settings         |                             |              |              |                  | B 2 i *       |
|--------------------|-----------------------------|--------------|--------------|------------------|---------------|
| Account Statements | Generate complete daily sta | tement       |              |                  |               |
| Give Up Account    | Br                          | okerage Name |              |                  |               |
| Block Account      | -                           | Block Size   |              |                  |               |
| Reconciliation     | Yes No Use Brokerag         | je Settings  |              |                  |               |
| Balances           |                             |              |              |                  | B C i ×       |
| Currency 🗢         | End cash b                  | alance 🗢     | Collateral 🗢 | Previous close 🗢 | Actions       |
| U.S. dollars       | 1000000.00                  | 0            |              | 05/02/2017       |               |
|                    |                             |              |              |                  | + Add balance |

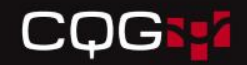

#### **Risk Parameters**

If a CAST user has permissions to alter risk settings, this can be completed in CAST 2 on the Risk Parameters page.

| Risk Parameters              |                               |           | 🖹 3 i 🔺 |
|------------------------------|-------------------------------|-----------|---------|
| Parameters i                 | Name                          | Parameter | Enabled |
| Single Trade Limits <b>3</b> | Liquidation Only (            |           | •       |
| Overall Account Limits ()    | Trade Futures G               |           |         |
| Margin Subsystem <b>()</b>   |                               |           | _       |
|                              | Buy/Sell Options ()           | No        |         |
|                              | Maximum Order Rate ()         | 10        |         |
|                              | Price Calculation Algorithm ( |           | -       |
|                              |                               |           |         |

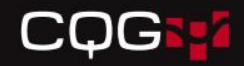

### **Market Limits**

#### Market limits can be modified via CAST 2.

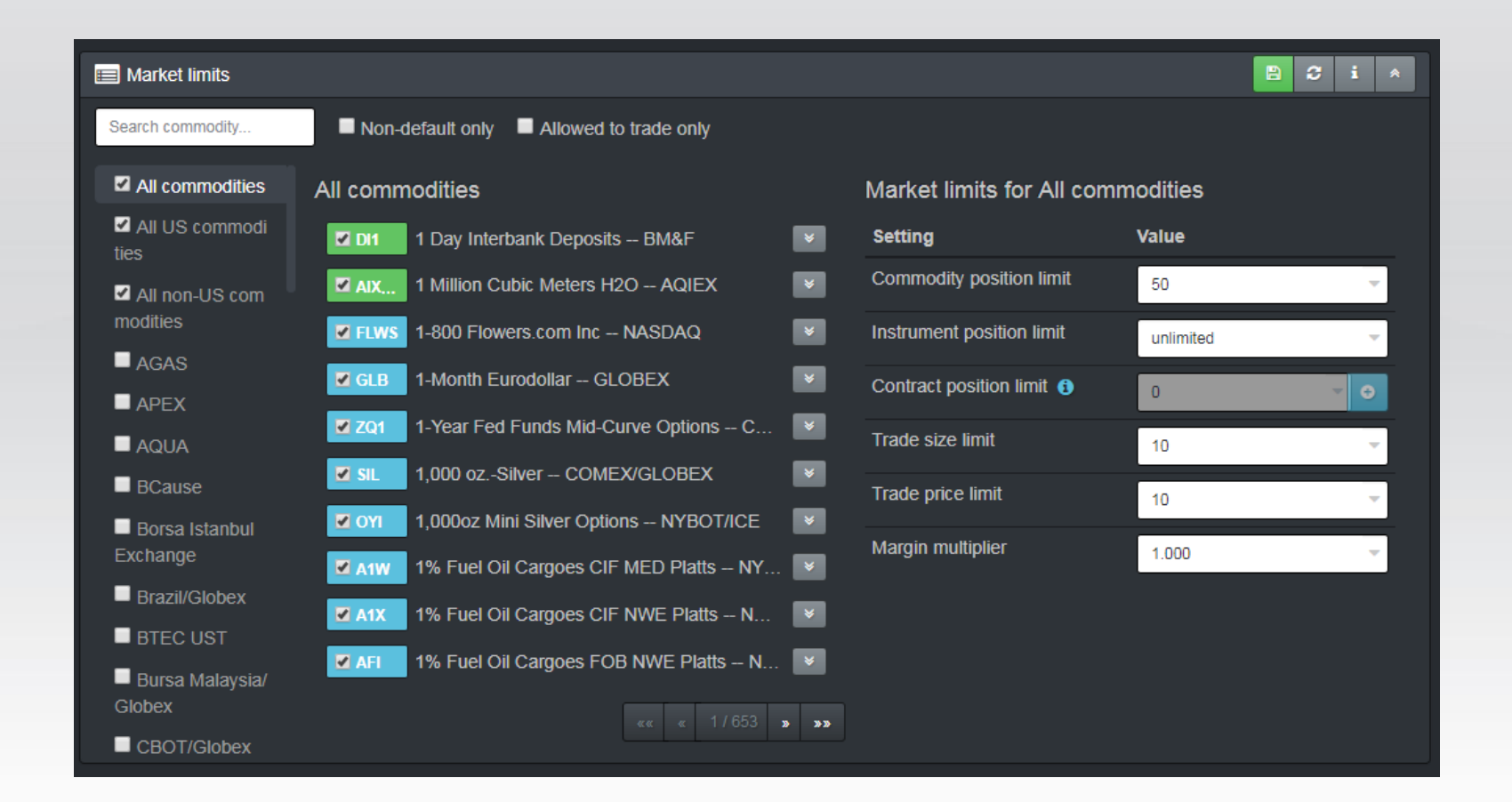

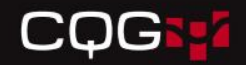

#### **Balances**

#### Balances can be modified via CAST 2.

| Balances                      |                               |                                 |        |                 |               |  |  |  |  |
|-------------------------------|-------------------------------|---------------------------------|--------|-----------------|---------------|--|--|--|--|
| Currency 🗢                    | End cash balance 🗢            | Previous close 🗢                | Rate 🗢 | Rate in Risk  ✦ | Actions       |  |  |  |  |
| U.S. dollars                  | 10000.00                      | 07/28/2017                      | 1.0000 | 1.0000          |               |  |  |  |  |
| U.S. dollars                  | 5000.00                       | 07/28/2017                      | 1.0000 | 1.0000          |               |  |  |  |  |
| Colombian peso                | 8000.00                       | 07/28/2017                      | 0.0004 | 0.0003          |               |  |  |  |  |
| Total: 15,003.14 U.S. dollars | Total in Risk: 15,002.68 U.S. | dollars (as of date 07/28/2017) |        |                 | + Add balance |  |  |  |  |

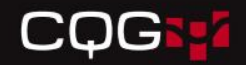

### **Authorized Logins**

#### Now available for route review – read only

| Authorized logins |                 |                 |  |  |  |  |  |
|-------------------|-----------------|-----------------|--|--|--|--|--|
| quick filter      |                 | K < 1 2 3 🅨 N   |  |  |  |  |  |
| Login ID 🗢        | Is force care 🗢 | ls view only  ◆ |  |  |  |  |  |
| G7                | 2               |                 |  |  |  |  |  |
| G10813            | •               |                 |  |  |  |  |  |
| G184              |                 |                 |  |  |  |  |  |

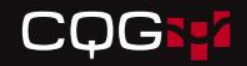

#### Routes

#### View only access is available for all routes in CAST 2.

| 🖹 Routes                       |                         |                 |            |         |                             |  |  |
|--------------------------------|-------------------------|-----------------|------------|---------|-----------------------------|--|--|
| Active Routes Available routes |                         |                 |            |         |                             |  |  |
| quick filter                   |                         |                 |            |         |                             |  |  |
| Order                          | Route                   | Omnibus Account | Attributes | Enabled | Action                      |  |  |
| 1                              | Simulator               |                 |            | S       | $\mathbf{\hat{\mathbf{v}}}$ |  |  |
| 2                              | Synthetic Order Manager |                 |            | Ø       |                             |  |  |

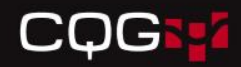

#### Products and Services: Real-Time Data

This section allows you to set permissions for the customer to view charting and quotes data.

| Products and Services        |                                    |            | C i A    |
|------------------------------|------------------------------------|------------|----------|
| Active Products and Services | 1                                  |            | a 1/33 × |
| All Products and Services    | Service                            | Fee        | Enabled  |
| Products                     | AGAS                               | US\$ 0.00  |          |
| Features                     | API Exchange                       | US\$ 0.00  |          |
| Real-Time Data               | API EXCHANGE                       |            | -        |
| Real-Time Forey              | Aqua API                           | US\$ 0.00  |          |
| Noul-Time Forex              | Aqua Exchange                      | US\$ 0.00  |          |
| Delayed Data                 | ASX 24 (SFE) API                   | US\$ 0.00  |          |
| Optional                     | ASX 24 (SFE) Direct Bill           | US\$ 5.00  |          |
| News                         | ASX 24 (SFE) Direct Bill Trader    | US\$ 0.00  | -        |
| Third Party                  | ASX 24 At Best Pro                 | US\$ 68.00 |          |
| Sanara Crauna                | ASX 24 At Best Trader Professional | US\$ 34.00 |          |
| Target Groups                |                                    |            |          |
| Download                     |                                    |            |          |

You can search by exchange name using the text field.

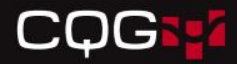

#### **Products and Services: Optional**

| CQGHICAST 2 🖉 Logins 🗸                              | 🚍 Customers 🗸 💿 Accounts 🗸                                                                                             |                                           | Instant search | Q ? Jo Ashton  |
|-----------------------------------------------------|----------------------------------------------------------------------------------------------------|-------------------------------------------|----------------|----------------|
| 🔊 Set up a new login                                |                                                                                                    |                                           |                |                |
|                                                     | 50%                                                                                                    |                                           |                |                |
|                                                     | 3. Products & services                                                                                                 |                                           |                |                |
| 2. Service bundles     Active Products and Services |                                                                                                    | quick filter                              |                | «« « 5/10 » »» |
| <ul> <li>4. Welcome email</li> </ul>                | All Products and Services                                                                                              | Service                                   | Fee            | Enabled        |
|                                                     | Products                                                                                                    | DDS Full (DDE)                            | US\$ 125.00    | <b>0</b>       |
|                                                     | Features                                                                                                    | DDS Last Price (DDE)                      | US\$ 35.00     | <b>0</b>       |
|                                                     | Real-Time Data<br>Real-Time Forex<br>Delayed Data<br>Optional<br>News<br>Third Party<br>Server Groups<br>Target Groups | Ext ID - 18 Mon - Net Access              | US\$ 30.00     | <b>0</b>       |
|                                                     |                                                                                                    | Ext ID 18 Mon w/ Backtesting on NetAccess | US\$ 0.00      | •              |
|                                                     |                                                                                                    | Ext ID All on Net Access                  | US\$ 75.00     | . 0            |
|                                                     |                                                                                                    | Ext ID Data - 18 Month                    | US\$ 30.00     |                |
|                                                     |                                                                                                    | Ext ID Data - 18 Month - Market Delta     | US\$ 30.00     | 0              |
|                                                     |                                                                                                    | Ext ID Data - 18 Month with Backtesting   | US\$ 0.00      | <b>•</b>       |
|                                                     |                                                                                                    | Ext ID Data - All                         | US\$ 75.00     | •              |
|                                                     |                                                                                                    | Ext ID Data - All - Market Delta          | US\$ 75.00     | <b>0</b>       |
|                                                     | Download                                                                                                    |                                           |                |                |
|                                                     | Real-Time Platts                                                                                                    |                                           |                | «« « 5/10 » »» |
|                                                     | Real-Time Fixed Income                                                                                                 |                                           |                |                |
|                                                     | Enablement                                                                                                    |                                           |                |                |

#### **Products and Services: News**

| CQG CAST 2 Cogins -    | 🚔 Customers 👻 💿 Accounts 👻                        |                                            | Instant search. | . Q 3 Jo Ashton      | -   |
|------------------------|---------------------------------------------------|--------------------------------------------|-----------------|----------------------|-----|
| I. Credentials         | 3. Products & services                            |                                            |                 |                      |     |
| 2. Service bundles     | Active Products and Services                      | quick filter                               |                 | «« « 1/4 <b>» »»</b> | l r |
| 3. Products & services | All Products and Services                         |                                            |                 |                      |     |
| 4. Welcome email       |                                                   | Service                                    | Fee             | Enabled              |     |
|                        | Products                                          | CQG News General                           |                 | •                    |     |
|                        | Features                                          | CQGI News General                          |                 |                      |     |
|                        | Real-Time Data<br>Real-Time Forex<br>Delayed Data | DJ Australia/New Zealand Report            | US\$ 83.00      |                      |     |
|                        |                                                   | DJ Calendar                                | US\$ 20.00      |                      |     |
|                        |                                                   | DJ Commodities Basic                       | US\$ 70.00      |                      |     |
|                        |                                                   | DJ Commodities Service                     | US\$ 140.00     |                      |     |
|                        | Optional                                          | DJ Dutch News                              | US\$ 121.00     |                      |     |
|                        | News                                              | DJ European Equity Spotlight               | US\$ 90.00      |                      |     |
|                        | Third Party                                       | DJ Globabl FX & Fixed Income News not N.A. | US\$ 40.00      |                      |     |
|                        |                                                   | DJ Global FX & Fixed Income News           | US\$ 190.00     |                      |     |
|                        |                                                   |                                            |                 |                      |     |
|                        | Target Groups                                     |                                            |                 | «« « 1/4 » »»        |     |
|                        | Download                                          |                                            |                 |                      |     |
|                        | Real-Time Platts                                  |                                            |                 |                      |     |
|                        | Bool Time Fixed Income                            |                                            |                 |                      |     |

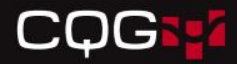

### Products and Services: Third Party

| CQG CAST 2 🖉 Logins 🗸                                                                              | 🚔 Customers 👻 💽 Accounts 👻                             |                               | Instant search. | . Q Jo Ashto         |
|----------------------------------------------------------------------------------------------------|--------------------------------------------------------|-------------------------------|-----------------|----------------------|
| 🖋 Set up a new login                                                                               | 50%                                                    |                               |                 |                      |
| <ul> <li>I. Credentials</li> <li>2. Service bundles</li> <li>3. Products &amp; services</li> </ul> | 3. Products & services<br>Active Products and Services | quick filter                  | ]               | «« « 1/2 » »»        |
| 4. Welcome email                                                                                   | All Products and Services                              | Service                       | Fee             | Enabled              |
|                                                                                                    | Products                                               | ATM Trader                    | US\$ 995.00     | •                    |
|                                                                                                    | Features                                               | Bullish Consensus             | US\$ 50.00      | <b>0</b>             |
|                                                                                                    | Real-Time Data                                         | Champion First Step/Next Step | US\$ 145.00     | <b>0</b>             |
|                                                                                                    | Real-Time Forex                                        | DeMark Service                | US\$ 500.00     |                      |
|                                                                                                    | Delayed Data                                           | DiNapoli Studies              | US\$ 100.00     |                      |
|                                                                                                    | Optional                                               | Dynamic Trend 3P              |                 |                      |
|                                                                                                    | News                                                   | ProfitUnity QTrader           | US\$ 100.00     | V                    |
|                                                                                                    | Third Party                                            | Profitunity Wise Man          | US\$ 200.00     | •                    |
|                                                                                                    | Server Groups                                          | Shaun Downey Advanced         |                 | . 0                  |
|                                                                                                    | Target Groups                                          | Shaun Downey Study            | US\$ 112.00     | •                    |
|                                                                                                    | Download<br>Real-Time Platts                           |                               |                 | «« « 1/2 <b>» »»</b> |
|                                                                                                    | Real-Time Fixed Income                                 |                               |                 |                      |

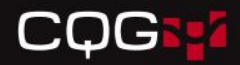

#### Welcome Email

Once the services are added, you can choose to send the customer a welcome email, and then click **Save and Finish**.

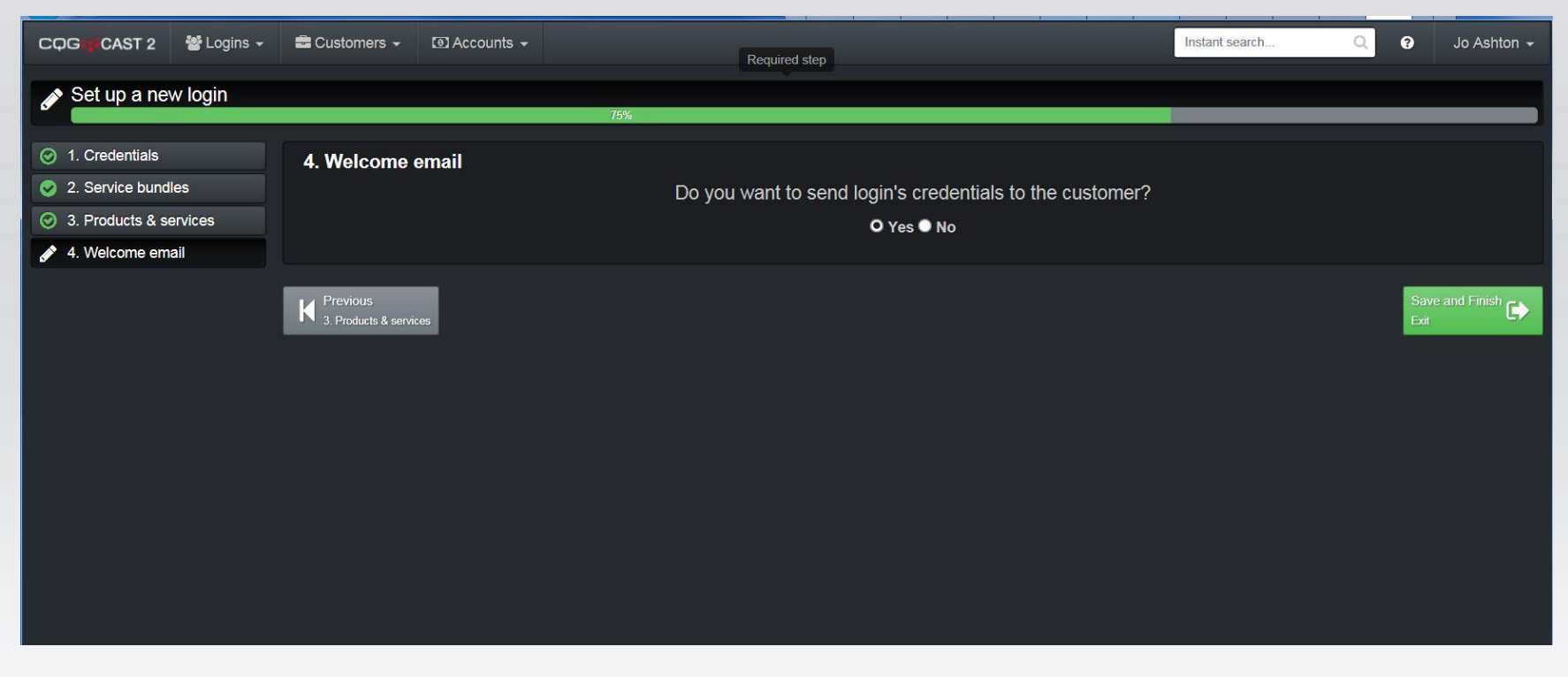

The email will contain important information to help the customer get started using the software.

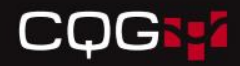

#### **Active Products and Services**

After the customer has been set up, you can view the system's permissions by clicking **Active Products and Services**.

| CQGigi CAST 2 🖀 Logins -                 | 🚍 Customers 👻 | I Accounts →                 |                           | Instant search | ୍ ୧     | Jo Ashton 🚽 |
|------------------------------------------|---------------|------------------------------|---------------------------|----------------|---------|-------------|
| 🐣 Login #I231310                         | « 🜏 😎         | E Login information          |                           |                | 80      | i 🔺 🔺       |
| Search                                   |               | Login name * bgoat5611       |                           |                |         |             |
| Products and Services                    |               | System ID 231310             |                           |                |         |             |
| G Back to top                            |               | Type Pro Non-F               | ro Login removal date     | 05/17/2017     |         |             |
| 🚔 Billy Goat                             |               |                              |                           |                |         |             |
| ID# 16859115                             |               | Products and Services        |                           |                | 8       | i ×         |
| 201 Anywhere Street<br>Uptown, CO, 85555 |               | Active Products and Services |                           | Total: US\$    |         | <u> </u>    |
| ✓ 999-999-9999 ✓ jo@cqg.com              |               | All Products and Services    | Services                  | 170.00         | Enabled |             |
|                                          |               | Products                     | Products                  | US\$ 40.00     |         |             |
|                                          |               | Features                     | Enabled CQG/NET           |                | ⊻       |             |
|                                          |               | Real-Time Data               | CQG QTrader Transactional | US\$ 40.00     | ☑ 🔺     |             |
|                                          |               | Real-Time Forex              | Features                  | US\$ 0.00      |         |             |
|                                          |               | Delayed Data                 | Customer Experience       |                | 2       |             |
|                                          |               | Optional                     | CQG QTrader Charts        |                |         |             |
|                                          |               | News                         | Optional                  | US\$ 30.00     |         |             |
|                                          |               | Third Party                  | Ext ID Data - 18 Month    | US\$ 30.00     | M       |             |
|                                          |               | Server Groups                | Third Party               | US\$ 100.00    |         |             |
|                                          |               | Target Groups                | Profit Inity OTrader      | US\$ 100.00    |         | - ×         |

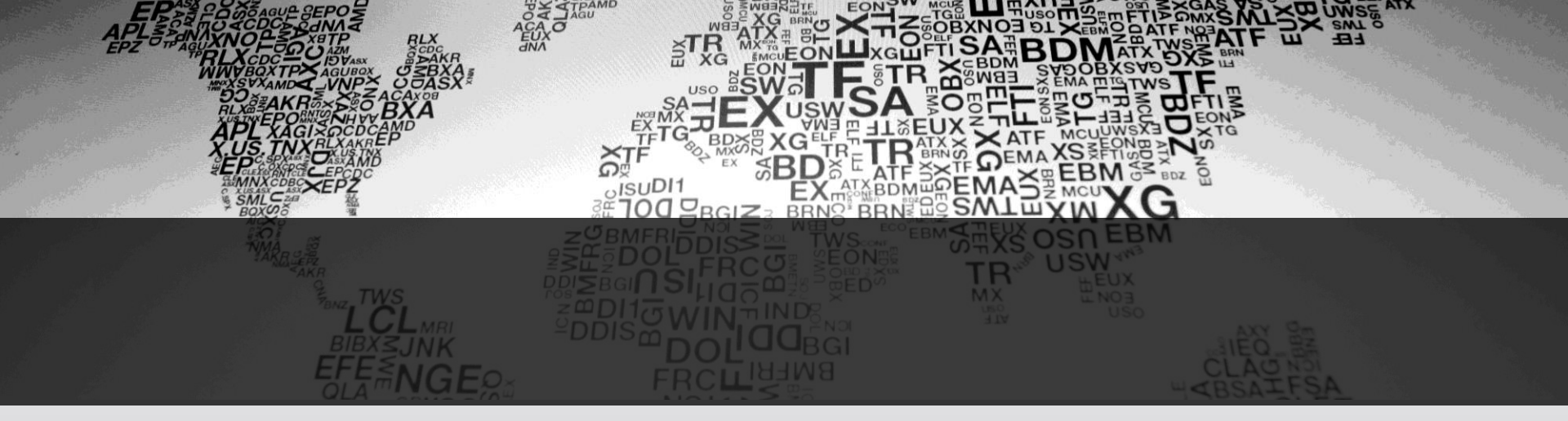

## CQG

1 800-525-7082 www.cqg.com

#### Disclaimer

Trading and investment carry a high level of risk, and CQG, Inc. does not make any recommendations for buying or selling any financial instruments. We offer educational information on ways to use our sophisticated CQG trading tools, but it is up to our customers and other readers to make their own trading and investment decisions or to consult with a registered investment advisor.

© 2017 CQG, Inc. All rights reserved worldwide.

CQG<sup>®</sup>, DOMTrader<sup>®</sup>, TFlow<sup>®</sup>, and Data Factory<sup>™</sup> are trademarks of CQG, Inc.